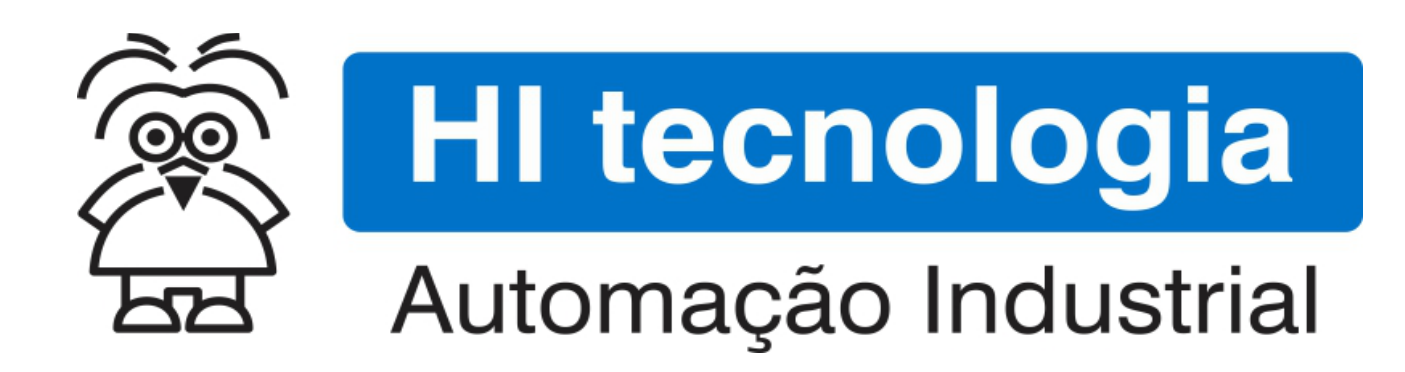

Nota de Aplicação

Acessando Dispositivos através da Bridge Modbus do ESC716

HI Tecnologia Indústria e Comércio Ltda.

Documento de acesso Público

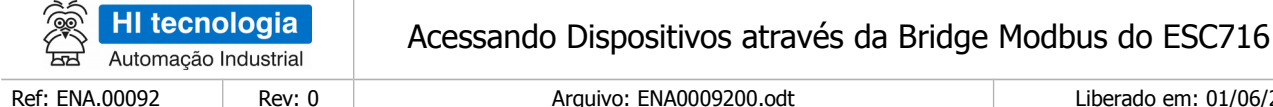

Rev: 0

Arguivo: ENA0009200.odt

Liberado em: 01/06/2015

# Informações Gerais

Este documento foi elaborado pela HI Tecnologia Indústria e Comércio Ltda. Quaisquer dúvidas ou esclarecimentos sobre as informações contidas neste documento podem ser obtidas diretamente com o nosso departamento de suporte a clientes, através do telefone (19) 2139.1700 ou do email suporte@hitecnologia.com.br. Favor mencionar as informações a seguir para que possamos identificar os dados relativos a este documento.

> Título documento: Referência do documento: Versão do documento:

Acessando Dispositivos através da Bridge Modbus do ESC716 ENA.00092 1.0

#### HI Tecnologia Indústria e Comércio Ltda.

| Cidade:Campinas – SPFone:+55 (19) 2139.1700CEP:13076-015Portal Web:www.hitecnologia.com.brContatosVendas:Suporte Técnico:suporte@hitecnologia.com.brEngenharia de Aplicação:engenharia@hitecnologia.com.brFAQ:faq.webhi.com.brPortal de documentação On line:doc.hitecnologia.com.brForum:forum.hitecnologia.com.br |          | Sede:                    | Av. Dr. Armando de Sales Oliveira, 445. |
|----------------------------------------------------------------------------------------------------|----------|--------------------------|-----------------------------------------|
| Fone:+55 (19) 2139.1700CEP:13076-015Portal Web:www.hitecnologia.com.brContatosVendas:Suporte Técnico:suporte@hitecnologia.com.brEngenharia de Aplicação:engenharia@hitecnologia.com.brFAQ:faq.webhi.com.brPortal de documentação On line:doc.hitecnologia.com.brForum:forum.hitecnologia.com.br                     |          | Cidade:                  | Campinas – SP                           |
| CEP:13076-015Portal Web:www.hitecnologia.com.brContatosVendas:Suporte Técnico:suporte@hitecnologia.com.brEngenharia de Aplicação:engenharia@hitecnologia.com.brFAQ:faq.webhi.com.brPortal de documentação On line:doc.hitecnologia.com.brForum:forum.hitecnologia.com.br                                            |          | Fone:                    | +55 (19) 2139.1700                      |
| Portal Web:www.hitecnologia.com.brContatosVendas:vendas@hitecnologia.com.brSuporte Técnico:suporte@hitecnologia.com.brEngenharia de Aplicação:engenharia@hitecnologia.com.brFAQ:faq.webhi.com.brPortal de documentação On line:doc.hitecnologia.com.brForum:forum.hitecnologia.com.br                               |          | CEP:                     | 13076-015                               |
| Portal Web:www.hitecnologia.com.brContatosVendas:vendas@hitecnologia.com.brSuporte Técnico:suporte@hitecnologia.com.brEngenharia de Aplicação:engenharia@hitecnologia.com.brFAQ:faq.webhi.com.brPortal de documentação On line:doc.hitecnologia.com.brForum:forum.hitecnologia.com.br                               |          |                          |                                         |
| ContatosVendas:vendas@hitecnologia.com.brSuporte Técnico:suporte@hitecnologia.com.brEngenharia de Aplicação:engenharia@hitecnologia.com.brFAQ:faq.webhi.com.brPortal de documentação On line:doc.hitecnologia.com.brForum:forum.hitecnologia.com.br                                                                 |          | Portal Web:              | www.hitecnologia.com.br                 |
| Suporte Técnico: suporte@hitecnologia.com.br<br>Engenharia de Aplicação: engenharia@hitecnologia.com.br<br>FAQ: faq.webhi.com.br<br>Portal de documentação On line: doc.hitecnologia.com.br<br>Forum: forum.hitecnologia.com.br                                                                                     | Contatos | Vendas:                  | vendas@hitecnologia.com.br              |
| Engenharia de Aplicação: engenharia@hitecnologia.com.br<br>FAQ: faq.webhi.com.br<br>Portal de documentação On line: doc.hitecnologia.com.br<br>Forum: forum.hitecnologia.com.br                                                                                                    |          | Suporte Técnico:         | suporte@hitecnologia.com.br             |
| FAQ: faq.webhi.com.br<br>Portal de documentação On line: doc.hitecnologia.com.br<br>Forum: forum.hitecnologia.com.br                                                                                                    |          | Engenharia de Aplicação: | engenharia@hitecnologia.com.br          |
| Portal de documentação On line: doc.hitecnologia.com.br<br>Forum: forum.hitecnologia.com.br                                                                                                    |          | FAQ:                     | faq.webhi.com.br                        |
| Forum: forum.hitecnologia.com.br                                                                                                    | Portal   | de documentação On line: | doc.hitecnologia.com.br                 |
|                                                                                                    |          | Forum:                   | forum.hitecnologia.com.br               |

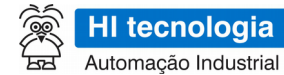

Ref: ENA.00092 Rev: 0 Acessando Dispositivos através da Bridge Modbus do ESC716 Arquivo: ENA0009200.odt

Liberado em: 01/06/2015

# Índice

| 1 Abrangência do Documento                                       | 4  |
|------------------------------------------------------------------|----|
| 2 Introdução                                                     | 5  |
| 2.1 Informação Copyright                                         | 5  |
| 2.2 Isenção de Responsabilidade                                  | 5  |
| 2.3 Sugestões                                                    | 5  |
| 3 Referências                                                    | 5  |
| 4 Arquitetura                                                    | 6  |
| 4.1 Conexões                                                     | 7  |
| 5 Configuração do Controlador da HI Tecnologia                   | 7  |
| 6 Configuração do ESC716 - Bridge Modbus                         | 9  |
| 6.1 Verificando o Modelo do ESC716                               | 9  |
| 6.2 Configurando para Operação como Bridge Modbus                | 10 |
| 6.3 Configurando a Porta Serial                                  | 10 |
| 7 Configuração do ModScan                                        | 11 |
| 7.1 Criando Conexão Modbus-TCP com ESC716                        | 11 |
| 8 Acesso ao Controlador via Bridge Modbus do ESC716              | 12 |
| 8.1 Acesso a variáveis do tipo R do controlador da HI Tecnologia | 13 |
| 8.2 Acesso a variáveis do tipo M do controlador da HI Tecnologia | 14 |
| 8.3 Acesso a variáveis do tipo D do controlador da HI Tecnologia | 16 |
| 8.4 Acesso a variáveis do tipo L do controlador da HI Tecnologia | 17 |
| Controle do Documento                                            | 19 |
| Considerações gerais                                             | 19 |

HI tecnologia Automação Industrial

Ref: ENA.00092

Acessando Dispositivos através da Bridge Modbus do ESC716

Rev: 0 Arc

Arquivo: ENA0009200.odt

Liberado em: 01/06/2015

## **1** Abrangência do Documento

Este documento abrange os seguintes Controladores nas plataformas especificadas abaixo:

|                   | Ec      | juipamentos             |    |     | Plataforma | l  |     | Abrangência  |
|-------------------|---------|-------------------------|----|-----|------------|----|-----|--------------|
| Tipo              | Família | Modelo                  | GI | GII | GII Duo    | G3 | G3S |              |
|                   | MCTOO   | MCI02                   | Х  |     |            |    |     | $\checkmark$ |
|                   | MCIUZ   | MCI02-QC                | Х  |     |            |    |     | $\checkmark$ |
|                   |         | ZAP500/BX/BXH           | Х  |     |            |    |     | $\checkmark$ |
|                   | ZAPOUU  | ZTK500/501              | Х  |     |            |    |     | $\checkmark$ |
|                   | ZAP900  | eZAP900/901, ZAP900/901 |    | Х   |            |    |     | $\checkmark$ |
|                   | ZAP 900 | eZTK/ZTK900, ZAP900-BXH |    | Х   |            |    |     | $\checkmark$ |
|                   |         | ZAP910 / ZTK910         |    |     |            | Х  |     | $\checkmark$ |
|                   |         | ZAP911                  |    |     |            | Х  |     | $\checkmark$ |
|                   |         | eZAP910 / eZTK910       |    |     |            | Х  |     | $\checkmark$ |
|                   |         | eZAP911                 |    |     |            | Х  |     | $\checkmark$ |
| Controla<br>dores | 74001   | ZAP910-BXH              |    |     |            | Х  |     | $\checkmark$ |
|                   | ZAFJIA  | ZAP910-S / ZTK910-S     |    |     |            |    | Х   | $\checkmark$ |
|                   |         | ZAP911-S                |    |     |            |    | Х   | $\checkmark$ |
|                   |         | eZAP910-S / eZTK910-S   |    |     |            |    | Х   | $\checkmark$ |
|                   |         | eZAP9911-S              |    |     |            |    | Х   | $\checkmark$ |
|                   |         | ZAP910-BXH-S            |    |     |            |    | Х   | $\checkmark$ |
|                   | FLEX950 | FLEX950-PLC             |    | Х   |            |    |     | $\checkmark$ |
|                   |         | CPU300                  |    |     | Х          |    |     | $\checkmark$ |
|                   | P7C     | CPU301, PPU305          |    |     |            | Х  |     | $\checkmark$ |
|                   |         | CPU302, PPU306          |    |     |            |    | Х   | $\checkmark$ |
|                   | NEON    | CPU400                  |    |     |            |    | Х   | $\checkmark$ |
|                   | MMI600  | MMI600/601              |    | Х   |            |    |     |              |
|                   | MM650   | MMI650                  |    | Х   |            |    |     |              |
| IHMs              | MMI800  | MMI800                  |    | х   |            |    |     |              |
|                   | FLEX950 | FLEX950-IHM             |    | х   |            |    |     |              |
|                   | GTI100  | GTI100-RS/GTI00-ET      |    |     |            |    |     |              |

| Automação      | ologia<br>Industrial | Acessando Dispositivos através da Bridge | Modbus do ESC716        |
|----------------|----------------------|------------------------------------------|-------------------------|
| Ref: ENA.00092 | Rev: 0               | Arquivo: ENA0009200.odt                  | Liberado em: 01/06/2015 |

## 2 Introdução

25

Este documento destina-se a prover as informações necessárias para utilização do ESC716 operando como Bridge Modbus. Neste exemplo foi considerado um aplicativo acessando via Modbus-TCP um controlador com Modbus-RTU, e para tal foi utilizada a bridge Modbus TCP / Modbus RTU do ESC716.

### 2.1 Informação Copyright

Este documento é de propriedade da HI Tecnologia Indústria e Comércio Ltda. © 2015, sendo distribuído de acordo com os termos apresentados a seguir.

• Este documento pode ser distribuído no seu todo, ou em partes, em qualquer meio físico ou eletrônico, desde que os direitos de copyright sejam mantidos em todas as cópias.

### 2.2 Isenção de Responsabilidade

A utilização dos conceitos, exemplos e outros elementos deste documento é responsabilidade exclusiva do usuário. A HI Tecnologia Indústria e Comércio Ltda. não poderá ser responsabilizada por qualquer dano ou prejuízo decorrente da utilização das informações contidas neste documento.

#### 2.3 Sugestões

Sugestões são bem vindas. Por favor, envie seus comentários para <u>suporte@hitecnologia.com.br.</u> Novas versões deste documento podem ser liberadas sem aviso prévio. Caso tenha interesse neste conteúdo acesse o site da HI Tecnologia regularmente para verificar se existem atualizações liberadas deste documento.

## **3** Referências

Todos os documentos e aplicativos referenciados abaixo estão disponíveis para *download* no site da HI Tecnologia: <u>www.hitecnologia.com.br</u>

| Referências | Tipo      | Descrição                                                                |
|-------------|-----------|--------------------------------------------------------------------------|
| PET.716001  | Documento | Documentação Técnica: ESC716 - Conversor Ethernet Serial e Bridge Modbus |

| Automação      | ologia<br>Industrial | Acessando Dispositivos através da Bridge | Modbus do ESC716        |
|----------------|----------------------|------------------------------------------|-------------------------|
| Ref: ENA.00092 | Rev: 0               | Arquivo: ENA0009200.odt                  | Liberado em: 01/06/2015 |

### 4 Arquitetura

Neste exemplo o equipamento "A" opera como mestre Modbus na rede Ethernet (protocolo Modbus-TCP), e acessa um único dispositivo escravo Modbus denominado de "1". Este dispositivo escravo possui uma interface serial RS232-C e disponibiliza protocolo Modbus-RTU. Nesta arquitetura é utilizado um módulo ESC716-B2 para realização da conversão entre os protocolos Modbus-TCP utilizado pelo equipamento mestre e o protocolo Modbus-RTU disponibilizado pelo dispositivo escravo.

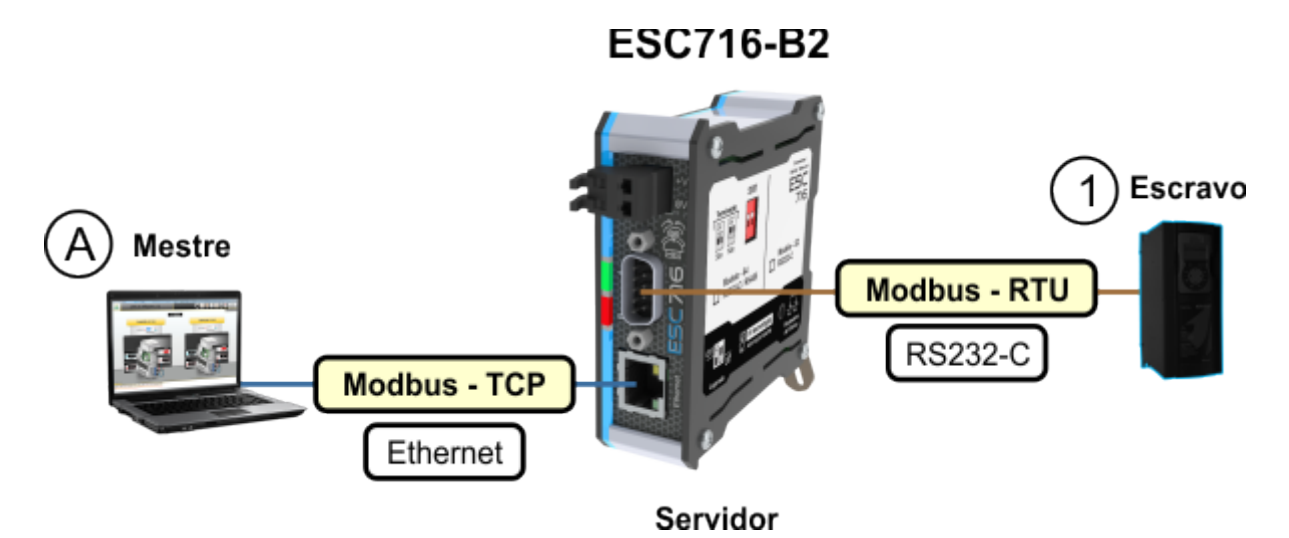

O módulo ESC716-B2 recebe comandos Modbus-TCP através do canal Ethernet, traduz esses comandos para Modbus-RTU, envia-os para o equipamento escravo conectado à sua porta serial RS232-C, aguarda e recebe uma resposta Modbus-RTU através da porta serial, traduz essa resposta para Modbus-TCP e a envia de volta ao equipamento mestre que havia iniciado a transação através do canal Ethernet.

A título de ilustração será utilizado:

- Dispositivo mestre: um computador onde é utilizado o aplicativo "Modscan" para acessar via protocolo Modbus TCP dados de um controlador escravo. Este computador será conectado ao canal Ethernet do ESC716-B2.
- Dispositivo escravo: um controlador que disponibiliza uma interface serial RS232-C e o protocolo Modbus-RTU. Os modelos de controladores P7C, ZAP91X, NEON, etc, da HI Tecnologia disponibilizam este recurso, para tal utilizaremos um controlador P7C.

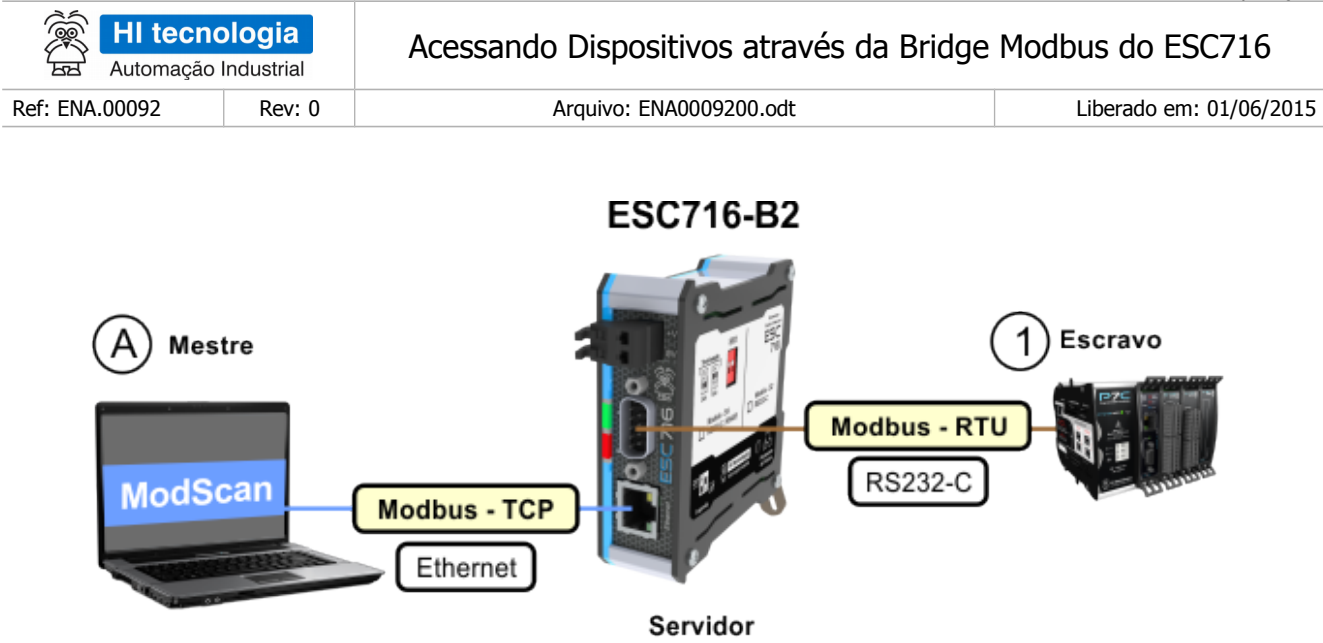

Neste cenário utilizando um computador com aplicativo Modscan pode-se acessar (ler e/ou escrever) qualquer variável do controlador P7C, seja uma variável R, M, D ou L. Entre o computador e o controlador P7C é utilizado um ESC716-B2 como gateway modbus.

#### 4.1 Conexões

Nesta arquitetura temos as seguintes conexões:

- O canal Ethernet do computador conectado ao canal Ethernet do ESC716-B2. Utilizaremos um cabo "crossover" para conectar diretamente o computador ao ESC716.
- O canal serial COM1 do controlador P7C está conectado no canal serial do ESC716-B2. Será utilizado o canal serial COM1 do controlador configurado para RS232-C, operando como escravo, com protocolo Modbus-RTU, a 38400 bauds, 8-n-1 (8 bits, sem paridade, 1 stop bit).

### 5 Configuração do Controlador da HI Tecnologia

A primeira etapa consiste em configurar o canal do controlador da HI Tecnologia para operação com o protocolo Modbus-RTU. Para tanto será utilizado o aplicativo SDPSW para realizar esta configuração. Selecionando a opção "Ferramentas | Comunicação | Configurar | Controlador – Setup de Comunicação", tem-se o seguinte formulário de configuração:

| Automação      | logia  | Acessando Dispositivos através da Bridge | Modbus do ESC716        |
|----------------|--------|------------------------------------------|-------------------------|
| Ref: ENA.00092 | Rev: 0 | Arquivo: ENA0009200.odt                  | Liberado em: 01/06/2015 |

| Configuração de comunicação do equipamento                 | ×                    |
|------------------------------------------------------------|----------------------|
| Global COM1 Ethernet Loader                                |                      |
| Canais de comunicação disponíveis     Com 2 I COM 3 I CBUS | @ Default            |
| ID de comunicação do equipamento 1 Driver V 5.5.02         | 3 <u>C</u> ancela    |
| Porta serial selecionada COM1 -                            | Con <u>f</u> irma    |
| Redirecionamento de Pacotes [ PPE ] Associações            | – Base ——            |
| Configuração                                               | Inválida             |
| ID do cluster 0                                            | \varTheta Modificada |
|                                                            |                      |

Na aba "Global" observa-se que o controlador está configurado com endereço 1. Esta informação será necessária para no aplicativo Modscan especificar o endereço do controlador a ser acessado.

| Configuração de comunicação do equipamento                           |                                                                                      |                                                                             | ×                                                |
|----------------------------------------------------------------------|--------------------------------------------------------------------------------------|-----------------------------------------------------------------------------|--------------------------------------------------|
| Global COM1 Ethernet Loader                                          |                                                                                      |                                                                             |                                                  |
| Protocolo<br>MODBUS-RTU<br>Mode<br>© Escravo<br>Comparison - Formato | Paridade<br>Nenhuma Par fimpar                                                       | Controle de Fluxo<br>Nenhum<br>Rádio/Modem<br>RS485 (Multidrop)<br>Xon-Xoff | <u>D</u> efault <u>Cancela</u>                   |
| Baud Rate 38400 Bauds                                                | Data Bits                                                                            | Stop Bits                                                                   | Con <u>i</u> irma                                |
| Atrasos                                                              | ◎ 7 ◎ 8                                                                              |                                                                             | – Base –                                         |
| Início de Transmissão 4,95 ms<br>Liberar Portadora 1,04 ms           | <ul> <li>Recursos adicio</li> <li>✓ Suporta PPE</li> <li>✓ Suporta Bridge</li> </ul> | ge Modbus RTU/TCP                                                           | <ul> <li>Inválida</li> <li>Modificada</li> </ul> |
|                                                                      |                                                                                      |                                                                             |                                                  |

Na aba "COM1" foi configurado o canal serial COM1 do controlador com:

- Protocolo Modbus-RTU;
- Modo de operação escravo;
- Baudrate a 38400;
- 8-n-1 (8 bits, sem paridade, 1 stop bit).

Considerando que este canal COM1 está configurado para operação com RS232-C.

| Automação      | logia  | Acessando Dispositivos através da Bridge | Modbus do ESC716        |
|----------------|--------|------------------------------------------|-------------------------|
| Ref: ENA.00092 | Rev: 0 | Arquivo: ENA0009200.odt                  | Liberado em: 01/06/2015 |

# 6 Configuração do ESC716 - Bridge Modbus

Para configurar o ESC716 será utilizado o aplicativo GD. Considerando que existe um modulo ESC716 conectado ao computador através do seu canal Ethernet, e ao selecionar o botão "Procura Dispositivos" localiza-se o mesmo conforme ilustrado na figura abaixo:

| GD           Procura dispositivos     | Geren             | ciador de dis     | positivos ethernet                               | हिं <mark>मा te</mark><br>स्र Automa | e <b>cnologia</b><br>ação Industrial |
|---------------------------------------|-------------------|-------------------|--------------------------------------------------|--------------------------------------|--------------------------------------|
| Ethernet Devices                      |                   |                   | Úttima Atualiza                                  | ação:2015-05-30                      | T16:48:19.035000                     |
| Tipo 🗢 Nome 🔶 IP 🔶                    | Endereço MAC 🔶    | Número de série 🖨 | Carga de Firmware                                | \$                                   | Sinalização 🔻                        |
| esc716 <u>- ESC716 -</u> 92.168.0.230 | 0:230:255:81:0:16 | 716.0016          | Escolher arquivo Nenhum arquivo selecionado Envi | ar                                   | Sinaliza                             |
|                                       |                   |                   | Desenvolvid                                      | o pela <u>HI Tecnolo</u>             | ogia Versão: 1.1.03                  |

Clicando cobre o item "- ESC716 -" na coluna "Nome" acessamos as páginas de configuração do ESC716.

### 6.1 Verificando o Modelo do ESC716

Acessando a primeira página de configuração do ESC716, obtém-se a página de "Informações" conforme ilustrado na figura abaixo:

| HI tecnol                                                            | ogia<br>dustrial                                                                      |          |       | Ξ | SC716  |
|----------------------------------------------------------------------|---------------------------------------------------------------------------------------|----------|-------|---|--------|
| Informaçõ                                                            | ies                                                                                   |          | Geral |   | Portas |
| Informações                                                          |                                                                                       |          |       |   |        |
| Nome<br>Modelo                                                       | - ESC716 -<br>B2 / B4 Bridge                                                          | MODBUS   |       |   |        |
| Nome<br>Modelo                                                       | - ESC716 -<br>B2 / B4 Bridge<br>192.168.0.230                                         | MODBUS   |       |   |        |
| Nome<br>Modelo<br>IP<br>MAC                                          | - ESC716 -<br>B2 / B4 Bridge<br>192.168.0.230<br>00-E6-FF-51-00                       | MODBUS   |       |   |        |
| Nome<br>Modelo<br>IP<br>MAC<br>Número de série                       | - ESC716 -<br>B2 / B4 Bridge<br>192.168.0.230<br>00-E6-FF-51-00<br>716.0016           | e MODBUS |       |   |        |
| Nome<br>Modelo<br>IP<br>MAC<br>Número de série<br>Versão do firmware | - ESC716 -<br>B2 / B4 Bridge<br>192.168.0.230<br>00-E6-FF-51-00<br>716.0016<br>1.1.01 | MODBUS   |       |   |        |

| HI tecnologia<br>Automação Industrial |        | Acessando Dispositivos através da Bridge Modbus do ESC716 |                         |
|---------------------------------------|--------|-----------------------------------------------------------|-------------------------|
| Ref: ENA.00092                        | Rev: 0 | Arquivo: ENA0009200.odt                                   | Liberado em: 01/06/2015 |

Nesta página deve-se verificar se o modelo do ESC716 suporta a operação como Bridge Modbus. Para tanto o campo "**Modelo**" deve estar com valor " **B2 / B4 Bridge MODBUS**". Caso não esteja com este valor não é possível utilizá-lo como um *gateway* para os protocolos Modbus TCP / Modbus RTU, sendo então necessário adquirir um ESC716 modelos B2 ou B4 que disponibilizam esta operação como *bridge* Modbus.

#### 6.2 Configurando para Operação como Bridge Modbus

Acessando a página de configuração "Geral" do ESC716, obte-se a seguinte página de configuração ilustrada na figura abaixo:

| <b>J</b> ,             |                             |
|------------------------|-----------------------------|
| Nome do dispositivo    | - ESC716 -                  |
| Configuração de IP     | IP Estático                 |
| IP                     | 192.168.0.230               |
| Gateway                | 192.168.0.1                 |
| Máscara de Sub-rede    | 255.255.255.0               |
|                        |                             |
| Protocolo              | MODBUS TCP <-> MODBUS RTU ▼ |
| Timeout de transação [ | ms] 3000                    |
| Endereco MODBUS loc    | al 0                        |

#### Configurações Gerais

Nesta página deve-se selecionar no campo "**Protocolo**" a opção "**MODBUS TCP** ↔ **MODBUS RTU**" para que o ESC716 opere com as funcionalidades de *bridge* Modbus.

#### 6.3 Configurando a Porta Serial

Acessando a página de configuração "Portas" do ESC716, obtemos a seguinte página de configuração ilustrada na figura abaixo:

## Configurações da Porta

| Config | urações | avançad | as |
|--------|---------|---------|----|
| -      |         |         |    |

| Baud-Rate            | 38400 🔻         |                         |       |
|----------------------|-----------------|-------------------------|-------|
| Tamanho do caractere | 8 🔻             |                         |       |
| Paridade             | Nenhum <b>T</b> | Porta Local             | 1001  |
| StopBits             | 1 •             | Protocolo de transporte | ® TCP |
| Controle de fluxo    |                 |                         |       |

| HI tecnologia<br>Automação Industrial |        | Acessando Dispositivos através da Bridge Modbus do ESC716 |                         |
|---------------------------------------|--------|-----------------------------------------------------------|-------------------------|
| Ref: ENA.00092                        | Rev: 0 | Arquivo: ENA0009200.odt                                   | Liberado em: 01/06/2015 |

Nesta página é preciso configurar o canal serial RS232-C do ESC716 na mesma configuração do canal serial COM1 do controlador P7C. Como por exemplo deve-se configurar o baud rate, neste exemplo utilizando **38400** bauds, e demais configuração em **8-n-1** (8 bits, sem paridade, 1 stop bit). Adicionalmente deve-se configurar "**Protocolo de transporte**" como "**TCP**".

## 7 Configuração do ModScan

Com o controlador P7C e o ESC716 configurados e conectados, a próxima etapa consiste em utilizar o aplicativo Modscan para acessarmos as variáveis do controlador P7C.

#### 7.1 Criando Conexão Modbus-TCP com ESC716

A primeira etapa no aplicativo Modscan consiste em estabelecer uma conexão TCP com o módulo ESC716. Para tanto com o aplicativo em execução, selecione a opção "Connection | Connect" no menu principal. Tem-se a apresentação do seguinte formulário:

| Connection Details          |                             | ×                                                                                             |  |  |  |  |
|-----------------------------|-----------------------------|-----------------------------------------------------------------------------------------------|--|--|--|--|
| Connect Using               | r<br>amote modbusTCP Serv   | let l                                                                                         |  |  |  |  |
| (                           |                             |                                                                                               |  |  |  |  |
|                             |                             | 1001                                                                                          |  |  |  |  |
| Configuration               | Service Port:               | 1001                                                                                          |  |  |  |  |
| Baud Rate: S                | 3600 <u>▼</u><br>8 <b>▼</b> | Hardware Flow Control Wait for DSR from slave Wait for CTS from slave DTR Control DTR Control |  |  |  |  |
| Parity:                     | NONE 🚽                      | RTS Control DISABLE                                                                           |  |  |  |  |
| Stop Bits:                  | 1 👻                         | Delay 0 ms after RTS before<br>transmitting first character                                   |  |  |  |  |
|                             |                             | Delay 0 ms after last character<br>before releasing RTS                                       |  |  |  |  |
| Protocol Selections  Cancel |                             |                                                                                               |  |  |  |  |

Nesta página deve-se selecionar a opção "**Remote modbus-TCP Server**" para criar uma conexão TCP com o módulo ESC716. Por fim, deve-se especificar o endereço IP e porta configurados para o módulo ESC716. Estes parâmetros devem ser obtidos da configuração do ESC716, conforme ilustrado a seguir:

• **Endereço IP do ESC716**: Este parâmetro é configurado na página "Geral" do ESC716. Através do aplicativo GD pode acessar esta configuração, e neste exemplo este parâmetro está configurado com valor 192.168.0.230, conforme ilustrado na figura abaixo:

Este documento pode ser alterado sem notificação prévia

| HI tecnologia           Automação Industrial |        | Acessando Dispositivos através da Bridge Modbus do ESC716 |                         |
|----------------------------------------------|--------|-----------------------------------------------------------|-------------------------|
| Ref: ENA.00092                               | Rev: 0 | Arquivo: ENA0009200.odt                                   | Liberado em: 01/06/2015 |

### Configurações Gerais

| Nome do dispositivo | - ESC716 -    |
|---------------------|---------------|
| Configuração de IP  | IP Estático   |
| IP (                | 192.168.0.230 |
| Gateway             | 192.168.0.1   |
| Máscara de Sub-rede | 255.255.255.0 |

 Porta do ESC716: Este parâmetro é configurado na página "Portas" do ESC716. Através do aplicativo GD pode-se acessar esta configuração, e neste exemplo este parâmetro está configurado com valor 1001, conforme ilustrado na figura abaixo :

| С | onfigurações            | s da Porta |
|---|-------------------------|------------|
|   | Configurações avançadas |            |
|   | Baud-Rate               | 38400 •    |
|   | Tamanho do caractere    | 8 🔻        |
|   | Paridade                | Nenhum 🔻   |
|   | StopBits                | 1 •        |
|   | Controle de fluxo       |            |
|   |                         |            |
|   | Porta Local             | 1001       |
|   | Forta Local             |            |
|   | Protocolo de transporte | TCP        |

### 8 Acesso ao Controlador via Bridge Modbus do ESC716

Com o aplicativo Modscan devidamente conectado ao ESC716 está apto a acessar as variáveis do controlador P7C.

| Automação Industrial |        | Acessando Dispositivos através da Bridge | Modbus do ESC716        |
|----------------------|--------|------------------------------------------|-------------------------|
| Ref: ENA.00092       | Rev: 0 | Arquivo: ENA0009200.odt                  | Liberado em: 01/06/2015 |

#### 8.1 Acesso a variáveis do tipo R do controlador da HI Tecnologia

Selecione a opção "File | New" no menu principal. No formulário apresentado, para acessar a variáveis do tipo R do controlador P7C configure:

- Device Id: 1, que corresponde ao endereço do controlador P7C a ser acessado;
- Modbus Point Type: 01 COIL STATUS;
- Address: 0001, para iniciar o acesso a partir da variável R0000 do controlador P7C;
  - Regra de mapeamento do endereço de uma variável R da base do controlador P7C para o campo "Address" do Modscan: Address = Rxxxx + 1;
    - onde Rxxxx representa o número da variável R na base de dados do controlador P7C;
  - Length: 100, para acessar 100 variáveis do tipo R no controlador P7C.

No menu "Setup | Display Options" selecione a opção "Binary" para apresentar os valores em binário.

|          | ModScan32 - Mo                         | dSca3                      |                                     |                                        |                                        |                                        |                                        |                                        | x |
|----------|----------------------------------------|----------------------------|-------------------------------------|----------------------------------------|----------------------------------------|----------------------------------------|----------------------------------------|----------------------------------------|---|
| <u> </u> | <u>Connection</u>                      | <u>S</u> etup <u>V</u> i   | ew <u>W</u> i                       | ndow <u>H</u> elp                      |                                        |                                        |                                        |                                        |   |
|          | 🖶 ModSca3                              |                            |                                     |                                        |                                        |                                        |                                        | - • •                                  |   |
|          | Address: 0                             | 001                        |                                     | Device Id:<br>MODBUS Poir              | 1<br>nt Туре                           | Number of Poll<br>Valid Slave Res      | s: 66<br>sponses: 66                   |                                        |   |
|          | Length: 1                              | 00                         | 01:                                 | COIL STATUS                            | •                                      |                                        | Reset Ctrs                             |                                        |   |
|          |                                        |                            |                                     |                                        |                                        |                                        |                                        |                                        |   |
|          | 00001: <1><br>00002: <1><br>00003: <0> | 00015:<br>00016:<br>00017: | <0><0><0><0>                        | 00029: <0><br>00030: <0><br>00031: <0> | 00043: <0><br>00044: <0><br>00045: <0> | 00057: <0><br>00058: <0><br>00059: <0> | 00071: <0><br>00072: <0><br>00073: <0> | 00085: <0><br>00086: <0><br>00087: <0> |   |
|          | 00004: <1><br>00005: <0><br>00006: <1> | 00018:<br>00019:<br>00020: | <0><br><0><br><0>                   | 00032: <0><br>00033: <0><br>00034: <0> | 00046: <0><br>00047: <0><br>00048: <0> | 00060: <0><br>00061: <0><br>00062: <0> | 00074: <0><br>00075: <0><br>00076: <0> | 00088: <0><br>00089: <0><br>00090: <0> |   |
|          | 00007: <1><br>00008: <1><br>00009: <0> | 00021:<br>00022:<br>00023: | <0><br><0><br><0>                   | 00035: <0><br>00036: <0><br>00037: <0> | 00049: <0><br>00050: <0><br>00051: <0> | 00063: <0><br>00064: <0><br>00065: <0> | 00077: <0><br>00078: <0><br>00079: <0> | 00091: <0><br>00092: <0><br>00093: <0> |   |
|          | 00010: <0><br>00011: <1><br>00012: <0> | 00024:<br>00025:<br>00026: | <u><br/>&lt;0&gt;<br/>&lt;0&gt;</u> | 00038: <0><br>00039: <0><br>00040: <0> | 00052: <0><br>00053: <0><br>00054: <0> | 00066: <0><br>00067: <0><br>00068: <0> | 00080: <0><br>00081: <0><br>00082: <0> | 00094: <0><br>00095: <0><br>00096: <0> |   |
|          | 00013: <0><br>00014: <0>               | 00027:<br>00028:           | <0><br><0>                          | 00041: <0><br>00042: <0>               | 00055: <0><br>00056: <0>               | 00069: <0><br>00070: <0>               | 00083: <0><br>00084: <0>               | 00097: <0><br>00098: <0><br>•          |   |
| Ľ        |                                        |                            |                                     |                                        |                                        |                                        |                                        |                                        | J |

| HI tecnologia<br>Automação Industrial |        | Acessando Dispositivos através da Bridge Modbus do ESC716 |                         |
|---------------------------------------|--------|-----------------------------------------------------------|-------------------------|
| Ref: ENA.00092                        | Rev: 0 | Arquivo: ENA0009200.odt                                   | Liberado em: 01/06/2015 |

Para conferir os valores lidos através do Modscan pode-se acessar o controlador P7C, e através da opção "Supervisão | Dump de Variáveis", selecionar a aba "[R] Contatos" e checar os valores apresentados no Modscan.

| -I- Dump                                         | de Va | iáveis              |                                                   |  |  |  |  |
|--------------------------------------------------|-------|---------------------|---------------------------------------------------|--|--|--|--|
| R0000                                            | 1     | A                   |                                                   |  |  |  |  |
| R0001                                            | 1     |                     |                                                   |  |  |  |  |
| R0002                                            | 0     |                     |                                                   |  |  |  |  |
| R0003                                            | 1     |                     |                                                   |  |  |  |  |
| R0004                                            | 0     |                     |                                                   |  |  |  |  |
| R0005                                            | 1     |                     |                                                   |  |  |  |  |
| R0006                                            | 1     |                     |                                                   |  |  |  |  |
| R0007                                            | 1     |                     |                                                   |  |  |  |  |
| R0008                                            | 0     |                     |                                                   |  |  |  |  |
| R0009                                            | 0     |                     |                                                   |  |  |  |  |
| R0010                                            | 1     |                     |                                                   |  |  |  |  |
| R0011                                            | 0     |                     |                                                   |  |  |  |  |
| R0012                                            | 0     | -                   |                                                   |  |  |  |  |
| [R] Conta                                        | atos  | M] Inteiros 16 Bits | [L] Inteiros 32 Bits [D] Reais 32 Bits [X] Textos |  |  |  |  |
| Memória inicial: 0   Precisão: 0.00  Hexa  Fecha |       |                     |                                                   |  |  |  |  |

#### 8.2 Acesso a variáveis do tipo M do controlador da HI Tecnologia

No formulário apresentado no Modscan, para acessar as variáveis do tipo M do controlador P7C configure:

- Device Id: 1, que corresponde ao endereço do controlador P7C a ser acessado;
- Modbus Point Type: 03 HOLDING REGISTER;
- Address: 0001, para iniciar o acesso a partir da variável M0000 do controlador P7C;
  - Regra de mapeamento do endereço de uma variável M da base do controlador P7C para o campo "Address" do Modscan: Address = Mxxxx + 1;
    - onde Mxxxx representa o número da variável M na base de dados do controlador P7C;
- Length: 100, para acessar 100 variáveis do tipo M no controlador P7C.

No menu "Setup | Display Options" selecione a opção "Integer" para apresentar os valores em inteiro.

| HI tecnologia<br>Automação Industrial |        | Acessando Dispositivos através da Bridge Modbus do ESC716 |                         |
|---------------------------------------|--------|-----------------------------------------------------------|-------------------------|
| Ref: ENA.00092                        | Rev: 0 | Arquivo: ENA0009200.odt                                   | Liberado em: 01/06/2015 |

| ModScan32 - ModS<br><u>File</u> <u>Connection</u> <u>Se</u>                                                                                                    | ica3<br>itup <u>V</u> iew <u>W</u> indow <u>H</u> elp |                                                                  |                                                                                                    |
|----------------------------------------------------------------------------------------------------|-------------------------------------------------------|------------------------------------------------------------------|----------------------------------------------------------------------------------------------------|
| Address: 000<br>Length: 100                                                                                                    | Device Id: 1<br>MODBUS Point Type                     | Number of Polls: 632<br>Valid Slave Responses: 632<br>Reset Ctrs |                                                                                                    |
| 40001: < 10<br>40002: < 20<br>40003: < 30<br>40004: < 40<br>40005: < 50<br>40006: < 60<br>40007: < 70<br>40008: < 80<br>40009: < 90<br>40010: < 100<br>40011: < 0<br>40012: < 0<br>40013: < 0<br>40014: < 0 | 0>       40015:       0>       40029:       <         | 0>       40043:       0>       40057:       <                    | 0> 40<br>0> 40<br>0> 40 |

Para conferir os valores lidos através do Modscan pode-se acessar o controlador P7C, e através da opção "Supervisão Dump de Variáveis", selecionar a aba "[M] Inteiro 16 Bits" e checar os valores apresentados.

| -I- Dump  | de Variáveis       |                                                        |
|-----------|--------------------|--------------------------------------------------------|
| M0000     | 10                 | A                                                      |
| M0001     | 20                 |                                                        |
| M0002     | 30                 |                                                        |
| M0003     | 40                 |                                                        |
| M0004     | 50                 |                                                        |
| M0005     | 60                 |                                                        |
| M0006     | 70                 |                                                        |
| M0007     | 80                 |                                                        |
| M0008     | 90                 |                                                        |
| M0009     | 100                |                                                        |
| M0010     | 0                  |                                                        |
| M0011     | 0                  |                                                        |
| M0012     | 0                  | <b>T</b>                                               |
| [R] Conta | tos [M] Inteiros 1 | Bits [L] Inteiros 32 Bits [D] Reais 32 Bits [X] Textos |
| Memória i | nicial: 0          | ▼ Precisão: 0.00 ▼ ■ Hexa Fecha                        |

 HI tecnologia
 Accessando Dispositivos através da Bridge Modbus do ESC716

 Ref: ENA.00092
 Rev: 0

 Arguivo: ENA0009200.odt
 Liberado em: 01/06/2015

### 8.3 Acesso a variáveis do tipo D do controlador da HI Tecnologia

Neste formulário apresentado pelo Modscan, para acessar a variáveis do tipo D do controlador P7C configure:

- Device Id: 1, que corresponde ao endereço do controlador P7C a ser acessado;
- Modbus Point Type: 03 HOLDING REGISTER;
- Address: 10001, para iniciar o acesso a partir da variável D0000 do controlador P7C;
  - Regra de mapeamento do endereço de uma variável D da base do controlador P7C para o campo "Address" do Modscan: Address = 10000 + Dxxxx\*2 + 1;
    - onde Dxxxx representa o número da variável D na base de dados do controlador P7C;
- Length: 100, para acessar 100 variáveis do tipo D no controlador P7C.

No menu "Setup | Display Options" selecione a opção "Floating Pt" para apresentar os valores em ponto flutuante.

| ModScan32 -                                                                                     | ModSca3                    |                                |                |                     |        |                               |        |                  |
|-------------------------------------------------------------------------------------------------|----------------------------|--------------------------------|----------------|---------------------|--------|-------------------------------|--------|------------------|
| ile <u>C</u> onnectio                                                                           | n <u>S</u> etup <u>V</u> i | iew <u>W</u> indow             | / <u>H</u> elp |                     |        |                               |        |                  |
| ModSca3                                                                                         |                            |                                |                |                     |        |                               |        |                  |
| Address:     10001     Device Id:     1       MODBUS Point Type     Valid Slave Responses: 1730 |                            |                                |                |                     |        |                               |        |                  |
| Length:                                                                                         | 100                        | 03: HOL                        | DING REGIST    | ER 🗾                |        | Reset                         | Ctrs   |                  |
|                                                                                                 |                            |                                |                |                     |        |                               |        |                  |
|                                                                                                 |                            |                                |                |                     |        |                               |        |                  |
| <u> </u>                                                                                        |                            |                                |                |                     |        |                               |        |                  |
| 410001:<br>410002:                                                                              | 100.1000                   | 410015:<br>410016:             | -32000.500     | 0010029:<br>410030: | 0.0000 | 410043:<br>410044:            | 0.0000 | 410057<br>410058 |
| 410003:<br>410004:                                                                              | 200.2000                   | 410017:<br>410018:             | -45.7000       | 410031:<br>410032:  | 0.0000 | 410045:<br>410046:            | 0.0000 | 410059<br>410060 |
| 410005:<br>410006:                                                                              | 300.3000                   | 410019:<br>410020:             | 6000.5000      | 410033:<br>410034:  | 0.0000 | 410047:<br>410048:            | 0.0000 | 410061<br>410062 |
| 410007:<br>410008:                                                                              | 400.4000                   | 410021:<br>410022:             | 6969.6899      | 410035:<br>410036:  | 0.0000 | 410049:<br>410050:            | 0.0000 | 410063<br>410064 |
| 410009:<br>410010                                                                               | 500.5000                   | 410023:                        | 0.0000         | 410037:             | 0.0000 | 410051:                       | 0.0000 | 410065           |
| 410011:                                                                                         | -10.5000                   | 410025:                        | 0.0000         | 410039:             | 0.0000 | 410053:                       | 0.0000 | 410067           |
| 410012:<br>410013:<br>410014:                                                                   | -1000.500                  | 410028:<br>0410027:<br>410028: | 0.0000         | 410041:<br>410042:  | 0.0000 | 410054:<br>410055:<br>410056: | 0.0000 | 410069<br>410070 |
|                                                                                                 |                            |                                |                | _                   |        |                               |        | E E              |
|                                                                                                 |                            |                                |                |                     |        |                               |        |                  |

Para conferir os valores lidos através do Modscan pode-se acessar o controlador P7C, e através da opção

Este documento pode ser alterado sem notificação prévia

| HI tecnologia<br>Automação Industrial |  | Acessando Dispositivos através da Bridge | Modbus do ESC716        |
|---------------------------------------|--|------------------------------------------|-------------------------|
| Ref: ENA.00092 Rev: 0                 |  | Arquivo: ENA0009200.odt                  | Liberado em: 01/06/2015 |

"Supervisão | Dump de Variáveis", selecionar a aba "[D] Reais 32 Bits" e checar os valores apresentados.

| - <b>]]-</b> Dump o                               | de Variáveis       |                                                           |  |  |  |  |  |
|---------------------------------------------------|--------------------|-----------------------------------------------------------|--|--|--|--|--|
| D0000                                             | 100.100            |                                                           |  |  |  |  |  |
| D0001                                             | 200.200            |                                                           |  |  |  |  |  |
| D0002                                             | 300.300            |                                                           |  |  |  |  |  |
| D0003                                             | 400.400            |                                                           |  |  |  |  |  |
| D0004                                             | 500.500            |                                                           |  |  |  |  |  |
| D0005                                             | -10.500            |                                                           |  |  |  |  |  |
| D0006                                             | -1000.500          |                                                           |  |  |  |  |  |
| D0007                                             | -32000.500         |                                                           |  |  |  |  |  |
| D0008                                             | -45.700            |                                                           |  |  |  |  |  |
| D0009                                             | 6000.500           |                                                           |  |  |  |  |  |
| D0010                                             | 6969.690           |                                                           |  |  |  |  |  |
| D0011                                             | 0.000              |                                                           |  |  |  |  |  |
| D0012                                             | 0.000              | -                                                         |  |  |  |  |  |
| [R] Contat                                        | tos [M] Inteiros 1 | 16 Bits [L] Inteiros 32 Bits [D] Reais 32 Bits [X] Textos |  |  |  |  |  |
| Memória inicial: 0 • Precisão: 0.000 • Hexa Fecha |                    |                                                           |  |  |  |  |  |

#### 8.4 Acesso a variáveis do tipo L do controlador da HI Tecnologia

Neste formulário apresentado pleo Modscan, para acessarmos a variáveis do tipo L do controlador P7C configure:

- Device Id: 1, que corresponde ao endereço do controlador P7C a ser acessado;
- Modbus Point Type: 03 HOLDING REGISTER;
- Address: 20001, para iniciar o acesso a partir da variável L0000 do controlador P7C;
  - Regra de mapeamento do endereço de uma variável L da base do controlador P7C para o campo "Address" do Modscan: Address = 20000 + Lxxxx\*2 + 1,
    - onde Lxxxx representa o número da variável L na base de dados do controlador P7C;
- Length: 100, para acessar 100 variáveis do tipo L no controlador P7C.

No menu "Setup | Display Options" selecione a opção "Long Integer" para apresentar os valores em inteiro longo.

Nota de Aplicação

| HI tecno<br>Automação | ologia<br>Industrial | Acessando Dispositivos através da Bridge Modbus do ESC716 |                         |  |
|-----------------------|----------------------|-----------------------------------------------------------|-------------------------|--|
| Ref: ENA.00092        | Rev: 0               | Arquivo: ENA0009200.odt                                   | Liberado em: 01/06/2015 |  |
|                       |                      |                                                           |                         |  |

| ModScan32 - Mod                                                                                                    | Sca3              |                             |         |                      |       |                      |     |
|----------------------------------------------------------------------------------------------------|-------------------|-----------------------------|---------|----------------------|-------|----------------------|-----|
| <u>File Connection S</u>                                                                                                    | etup <u>V</u> iew | <u>W</u> indow <u>H</u> elp |         |                      |       |                      |     |
| ModSca3                                                                                                    |                   |                             |         |                      |       |                      | × ) |
| Address:     20001     Device Id:     1       MODBUS Point Type     Number of Polls: 1135       Valid Slave Responses: 1135 |                   |                             |         |                      |       |                      |     |
| Length: 10                                                                                                    | 0 0               | 3: HOLDING RI               | EGISTER | -                    | Reset | Ctrs                 |     |
|                                                                                                    |                   |                             |         |                      |       |                      |     |
|                                                                                                    |                   |                             |         |                      |       |                      | _   |
| 420001: <                                                                                                    | 10000>            | 420015: <                   | 80000>  | 420029: <<br>420030: | 0>    | 420043: <<br>420044· |     |
| 420003: <                                                                                                    | 20000>            | 420017: <<br>420018:        | 90000>  | 420031: <<br>420032: | 0 >   | 420045: <<br>420046: |     |
| 420005: <<br>420006:                                                                                                    | 30000>            | 420019: <<br>420020:        | 100000> | 420033: <<br>420034: | 0 >   | 420047: <<br>420048: |     |
| 420007: <<br>420008:                                                                                                    | 40000>            | 420021: <<br>420022:        | 0>      | 420035: <<br>420036: | 0 >   | 420049: <<br>420050: |     |
| 420009: <<br>420010:                                                                                                    | 50000>            | 420023: <<br>420024:        | 0 >     | 420037: <<br>420038: | 0 >   | 420051: <<br>420052: |     |
| 420011: <<br>420012:                                                                                                    | 60000>            | 420025: <<br>420026:        | 0>      | 420039: <<br>420040: | 0 >   | 420053: <<br>420054: |     |
| 420013: <<br>420014:                                                                                                    | 70000>            | 420027: <<br>420028:        | 0 >     | 420041: <<br>420042: | 0 >   | 420055: <<br>420056: |     |
| <b>-</b>                                                                                                    |                   |                             |         |                      |       |                      | •   |
|                                                                                                    |                   |                             |         |                      |       |                      |     |

Para conferir os valores lidos através do Modscan pode-se acessar o controlador P7C, e através da opção "Supervisão | Dump de Variáveis", selecionar a aba "[L] Inteiros 32 Bits" e checar os valores apresentados.

| -]]- Dump | de Variáveis       |                                                        | x |
|-----------|--------------------|--------------------------------------------------------|---|
| L0000     | 10000              |                                                        |   |
| L0001     | 20000              |                                                        |   |
| L0002     | 30000              |                                                        |   |
| L0003     | 40000              |                                                        |   |
| L0004     | 50000              |                                                        |   |
| L0005     | 60000              |                                                        |   |
| L0006     | 70000              |                                                        |   |
| L0007     | 80000              |                                                        |   |
| L0008     | 90000              |                                                        |   |
| L0009     | 100000             |                                                        |   |
| L0010     | 0                  |                                                        |   |
| L0011     | 0                  |                                                        |   |
| L0012     | 0                  | <b>*</b>                                               |   |
| [R] Conta | tos [M] Inteiros 1 | Bits [L] Inteiros 32 Bits [D] Reais 32 Bits [X] Textos |   |
| Memória i | nicial: 0          | ▼ Precisão: 0.000 ▼ □ Hexa Fecha                       |   |

| HI tecnologia<br>Automação Industrial | Acessando Dispositivos através da Bridge Modbus do ESC716 |                         |  |
|---------------------------------------|-----------------------------------------------------------|-------------------------|--|
| Ref: ENA.00092 Rev: 0                 | Arquivo: ENA0009200.odt                                   | Liberado em: 01/06/2015 |  |

#### **Controle do Documento**

### Considerações gerais

- 1. Este documento é dinâmico, estando sujeito a revisões, comentários e sugestões. Toda e qualquer sugestão para seu aprimoramento deve ser encaminhada ao departamento de suporte ao cliente da **HI Tecnologia Indústria e Comércio Ltda.**, fornecendo os dados especificados na "Apresentação" deste documento.
- 2. Os direitos autorais deste documento são de propriedade da HI Tecnologia Indústria e Comércio Ltda.

| Data Liberação  | Revisão                             | Descrição          | Elaborado por | Revisado por  | Aprovado por   |  |  |  |
|-----------------|-------------------------------------|--------------------|---------------|---------------|----------------|--|--|--|
| 01/06/2015      | 0                                   | Documento Original | Paulo Inazumi | Paulo Inazumi | Isaías Ribeiro |  |  |  |
|                 |                                     |                    |               |               |                |  |  |  |
|                 |                                     |                    |               |               |                |  |  |  |
|                 |                                     |                    |               |               |                |  |  |  |
|                 |                                     |                    |               |               |                |  |  |  |
|                 |                                     |                    |               |               |                |  |  |  |
|                 |                                     |                    |               |               |                |  |  |  |
|                 |                                     |                    |               |               |                |  |  |  |
|                 |                                     |                    |               |               |                |  |  |  |
|                 |                                     |                    |               |               |                |  |  |  |
| Controle de Alt | Controle de Alterações do Documento |                    |               |               |                |  |  |  |